#### ルート探索をした後、そのルートを登録して必要なときに呼び出せます(最大5ルート)。

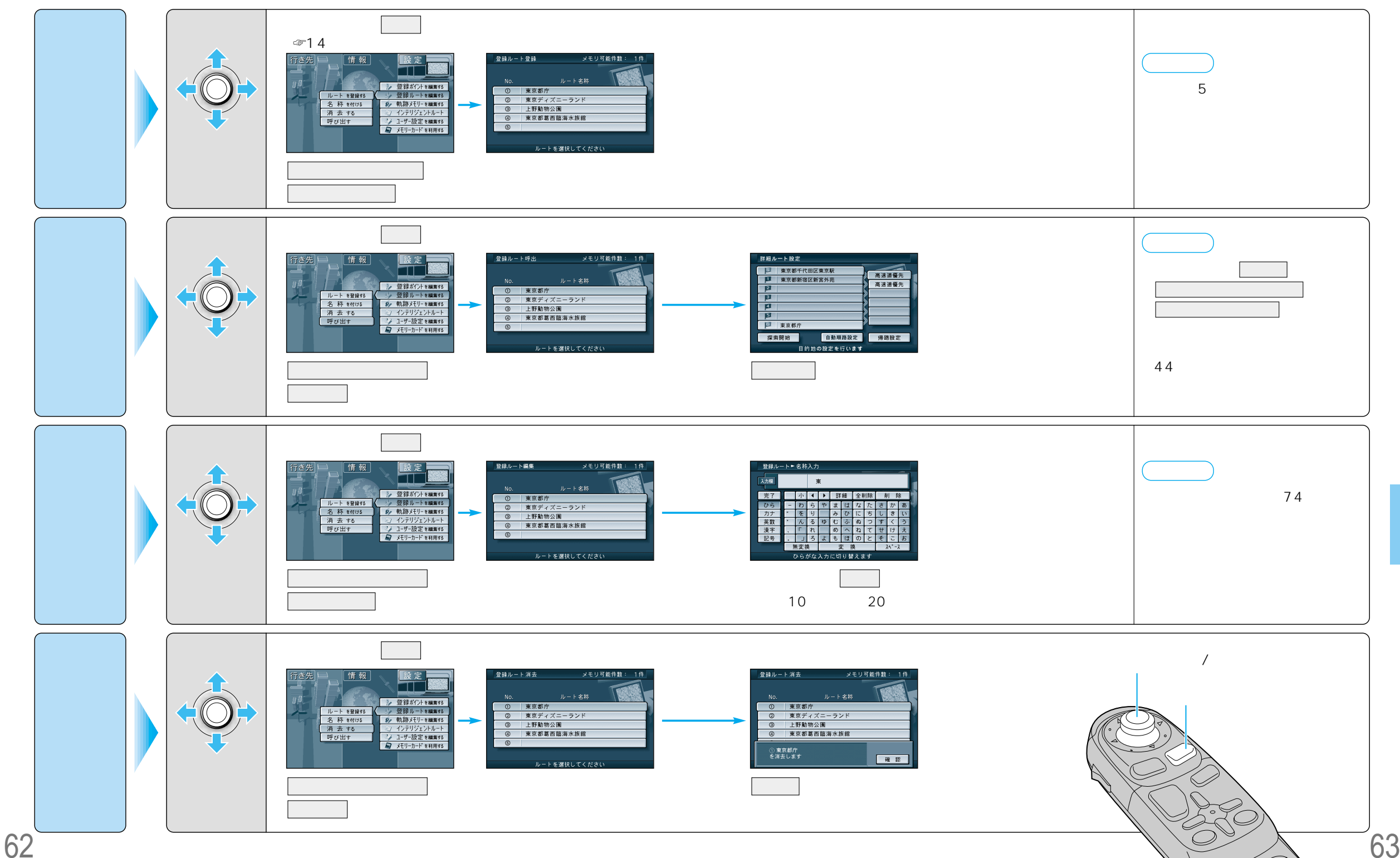

 $\bigcirc$ 

ト

ルー

トを登録する(登録ルー

#### 車で走行した軌跡を記録して必要なときに呼び出せます(最大3パターンの軌跡)。 走行軌跡設定(☞90ページ)を「表示する」に設定してください。

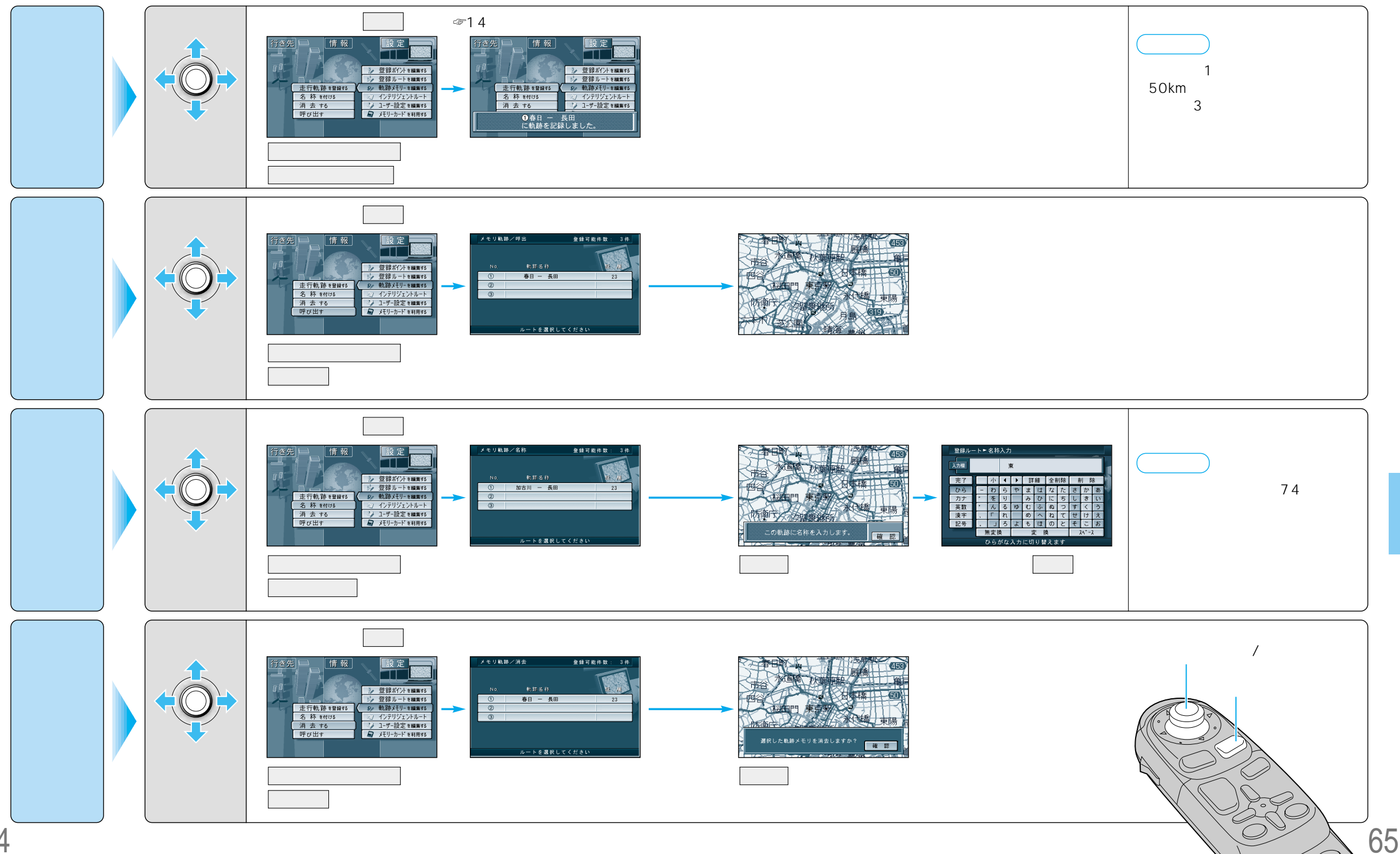

走行軌跡を登録する( 軌跡メモリー

0

#### 目印になる地点や覚えておきたい場所などを登録すると、その場所をすぐに呼び出せます。 ルート設定時などに便利です。最大200カ所(自宅を含む)まで登録できます。

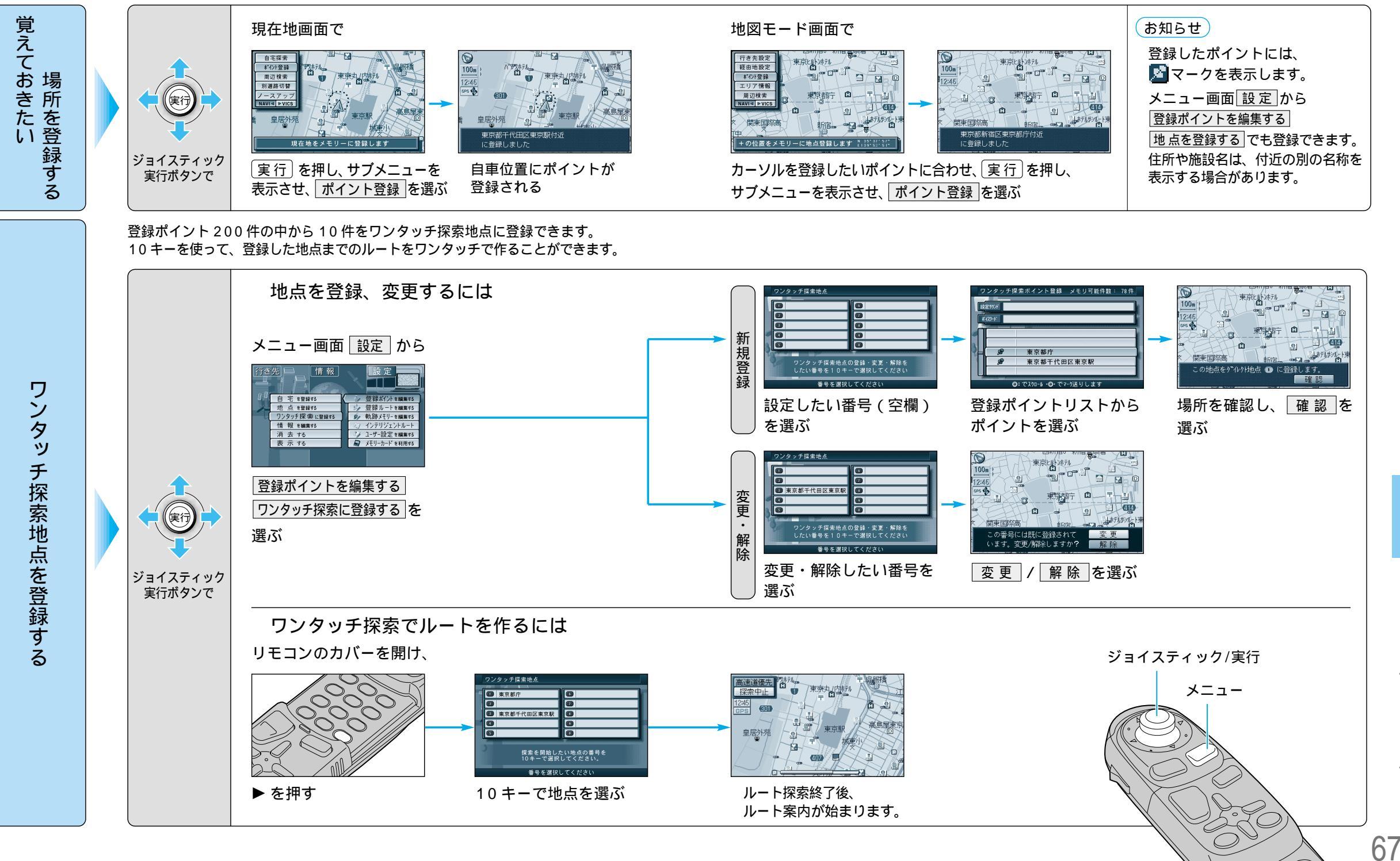

66

 $\bigcirc$ 

## 場所を登録する (登録ポイント)

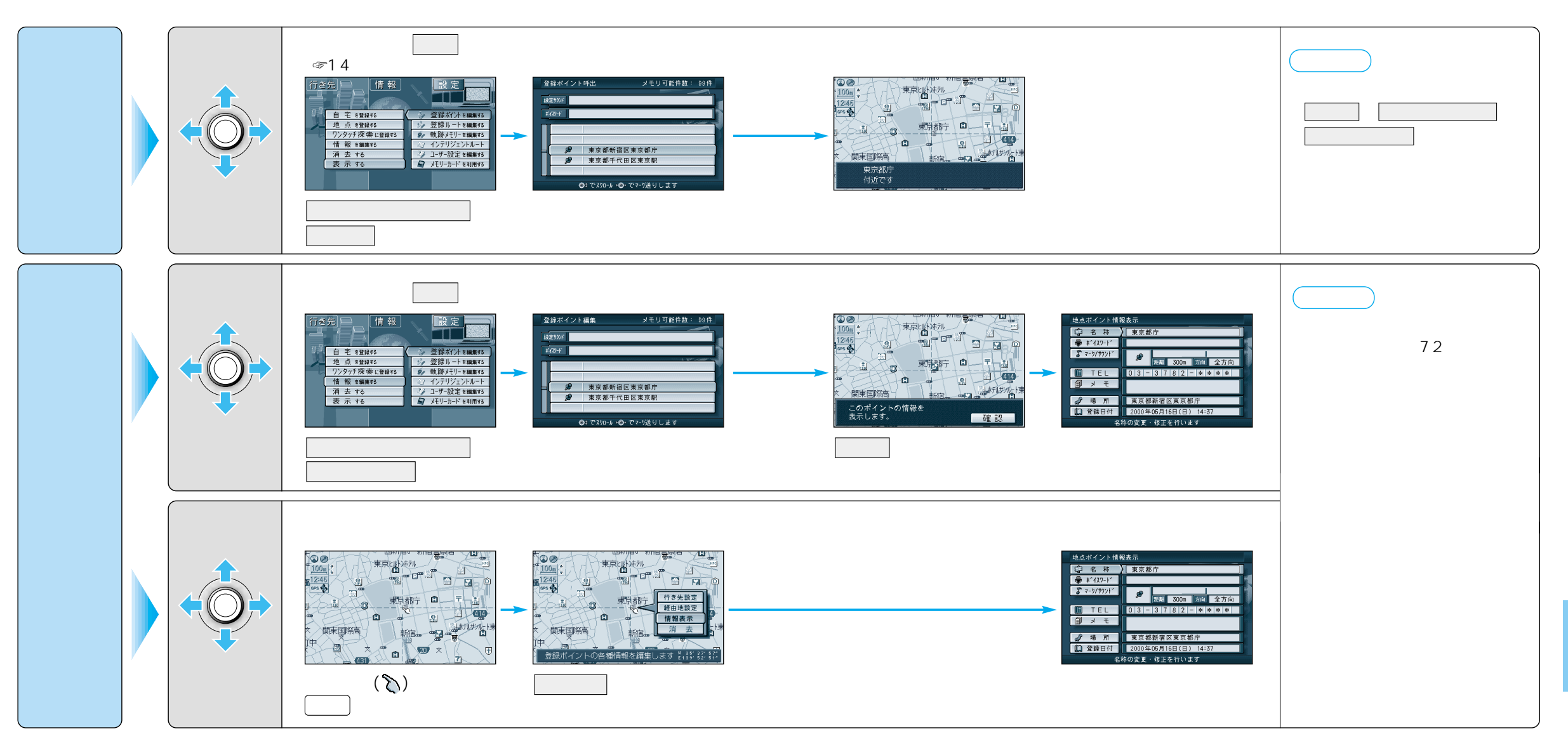

#### ジョイスティック/実行

68

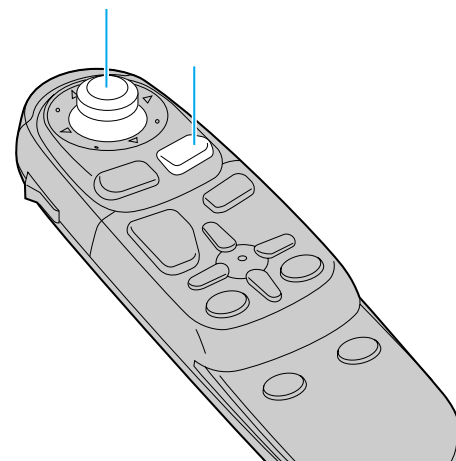

場所を登録する(登録ポイント

## 場所を登録する(登録ポイント)

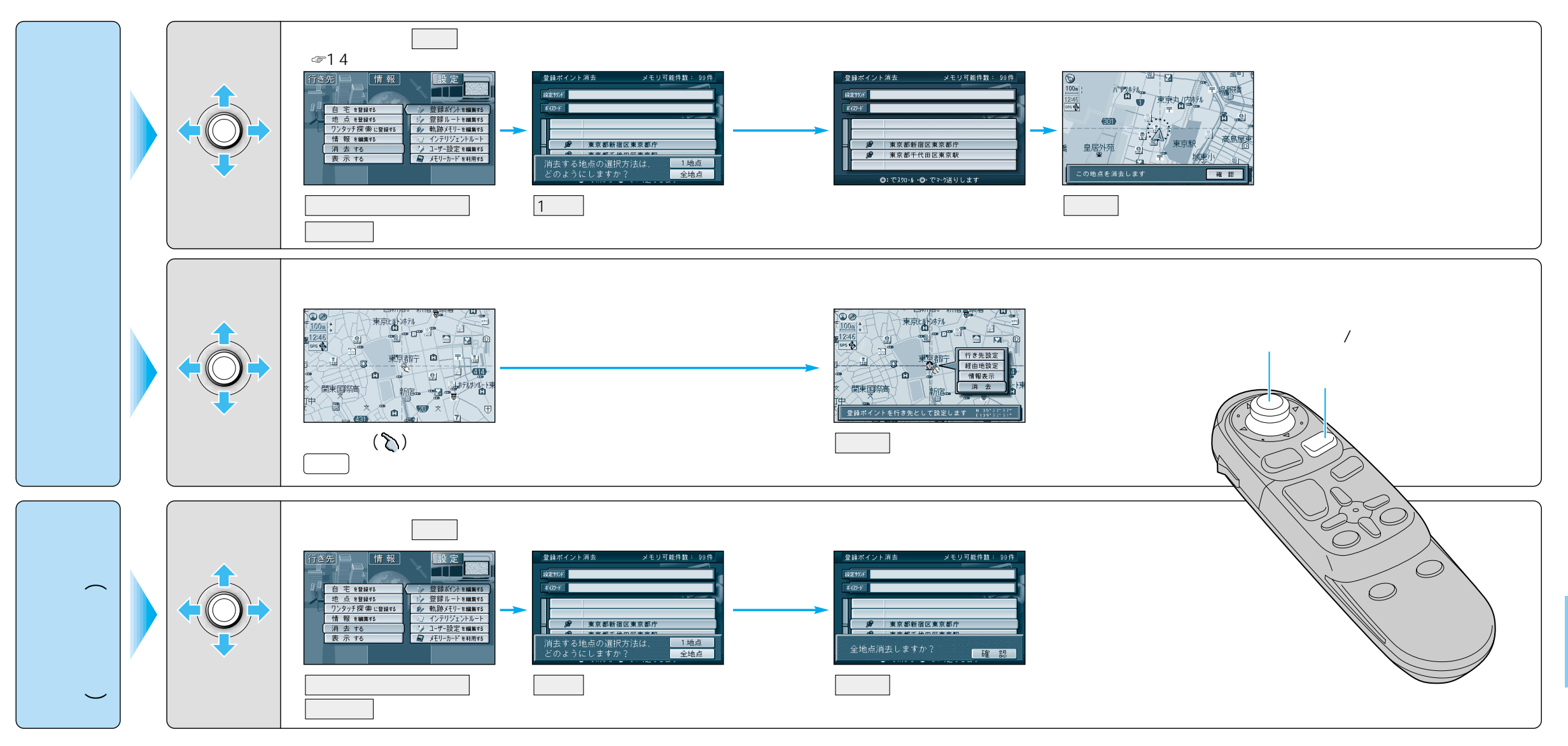

# 場所を登録する 登録ポイント

| 登録ポイントを編集する       |                     | 操作                                                                                                    |                                                                                                    |                                                                                         |                               |  |
|-------------------|---------------------|----------------------------------------------------------------------------------------------------|----------------------------------------------------------------------------------------------------|-----------------------------------------------------------------------------------------|-------------------------------|--|
|                   |                     | 登録ポイント情報画面から(☞69ページ)<br>1<br><u> ゆる株</u><br>東京都庁<br>で-3/792/<br><u> またまままままままままままままままままままままままままままままままままま</u> | 2<br>地点ボイント情報表示<br>○ 名 排 ) 東京都庁<br>● ギイスフ・ド<br>● マークバウンド<br>■ TEL<br>□ メ モ<br>● 東京都新宿区東京都庁<br>1 登録日付<br>2000年の月16日(日) 14:37<br>名枠の変更・修正を行います | 地点ボイント・マーク実更       10世紀明 日 東京都新宿区東京都庁       10世紀明 日 日 日 日 日 日 日 日 日 日 日 日 日 日 日 日 日 日 日 |                               |  |
| マークを変更する          |                     | マーク / サウンド を選ぶ                                                                                               | マーク変更を選ぶ                                                                                                    | マークを選ぶ                                                                                  |                               |  |
| 名称を変更する           |                     | 名称を選ぶ                                                                                                    | 名称を入力する<br>(☞74 ページ)                                                                                                    | 入力終了後、完了を選ぶ                                                                             | 最大10文字(半角20文字)                |  |
| 入力した名称を地図画面上に表示する |                     |                                                                                                    | 名称入力終了後、 <u>詳</u> 細<br>選ぶ                                                                                                    | 枠付きまたは枠なしを選ぶ                                                                            | 表示しない場合は、<br>名称表示なし<br>を選ぶ    |  |
| 知らせる<br>知らせる<br>で | サウンドを選ぶ             | マーク / サウンド を選ぶ                                                                                               | サウンド種別を選ぶ                                                                                                    | サウンドを選ぶ                                                                                 |                               |  |
|                   | サウンドが鳴り始める<br>距離を選ぶ |                                                                                                    | サウンド距離を選ぶ                                                                                                    | 距離を選ぶ                                                                                   |                               |  |
|                   | 方向を選ぶ               |                                                                                                    | サウンド方向を選ぶ                                                                                                    | 全方向 、または 方向指定<br>を選び方向を指定する                                                             |                               |  |
| メモを入力する           |                     | メモーを選ぶ                                                                                                    | メモを入力する<br>(☞74 ページ)                                                                                                    | 入力終了後、完了を選ぶ                                                                             | 最大 20 文字 ( 半角 40 文字 )         |  |
| 電話番号を入力する         |                     | TEL を選ぶ<br>登録ポイントを電話番号検索の検索対称にする場合は、<br>「0」から入力し、6桁以上入力してください。                                               | 電話番号を入力する                                                                                                    | 入力終了後、完了を選ぶ                                                                             | 削除するには、 全削除」を選び、<br>一完了 を選ぶ   |  |
| 場所(位置)を修正する       |                     | 場所を選ぶ                                                                                                    | 位置変更を選ぶ                                                                                                    | 修正したい位置にスクロールし、<br>[実行]を押す                                                              |                               |  |
| 住所名を修正する          |                     | 場 所 を選ぶ                                                                                                    | 名称変更を選ぶ                                                                                                    | 文字を入力し、完了を選ぶ                                                                            | 最大 16 文字 ( 半角 32 文字 )         |  |
| 登録した日付けを修正する      |                     | 登録日付」を選ぶ                                                                                                    | 年・月・日・時間・分を<br>入力する                                                                                                    | 入力終了後、「完了」を選ぶ                                                                           | 曜日は自動的に設定される<br>(1600年1月1日以降) |  |
| ボイスワードを登録する       |                     | 取扱説明書「ボイスコントロール/スマートメ<br>ディア編」を参照してください                                                                      |                                                                                                    |                                                                                         |                               |  |

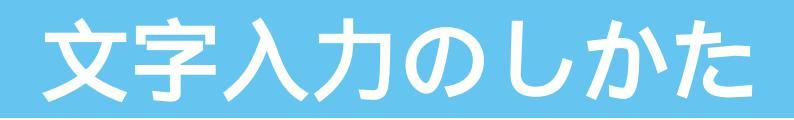

### ひらがなを入力するには ひら を選んで入力する。

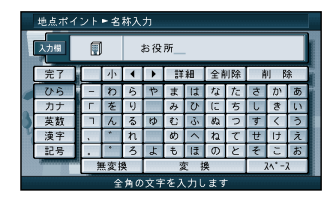

ひらがなの小文字を入力するには ひらがな入力モード時に小を選ん で入力する。

#### カタカナを入力するには カナ を選んで入力する。

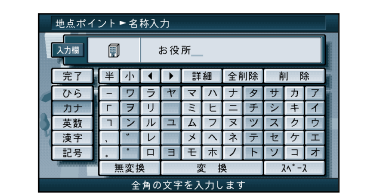

カタカナの小文字/半角を入力するには カタカナ入力モード時に小/半を選んで 入力する。

## 英数字を入力するには 英数 を選んで入力する。

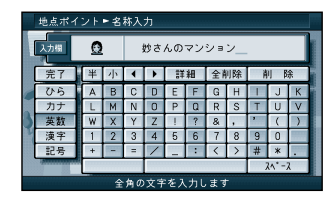

英数字の小文字/半角を入力するには 英数入力モード時に小/半を選ん で入力する。

## 記号を入力するには

記号を選んで入力する。

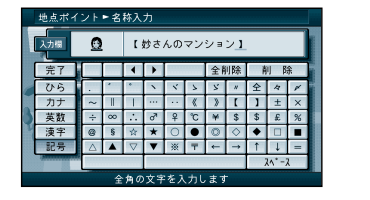

#### 漢字を入力するには

例)「まつした」 「松下」と変換する場合

- ひらを選んで、「まつした」と入力 する。
- ② 変換
   を選ぶ。

③ 候補一覧から「松下」を選ぶ。

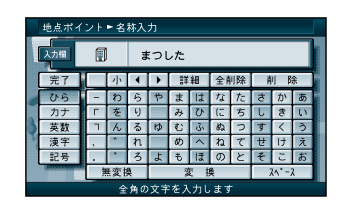

#### お知らせ

漢字入力できる文字は JIS 第一水準の漢字 です。

#### 10 キーで文字を入力する

| 1 | あいうえおぁいうぇぉ | 7  | まみむめも   |
|---|------------|----|---------|
| 2 | かきくけこ      | 8  | やゆよゃゅょ  |
| 3 | さしすせそ      | 9  | らりるれろ   |
| 4 | たちつてとっ     | 0  | わをん゜゛ー  |
| 5 | なにぬねの      | 検索 | 入力完了    |
| 6 | はひふへほ      |    | カーソルの移動 |

押すごとに、文字を切り替えて表示できます。 「うえ」などを入力するには、「う」 「 」 「え」 の順で押してください。

# 

例) 漢字入力モードから入力する場合

ここで入力したい漢字の音読みの頭文 字を入力するとその読みの一覧が表示

「松」「下」の場合は、「しょう」と

漢字 を選んで入力する。

されます。

「か」になります。